# **Installing Mac Print Drivers**

Download latest UFR drivers from Canon.ca (support & drivers) or from http://support.digitex.ca

### Open the folder you downloaded

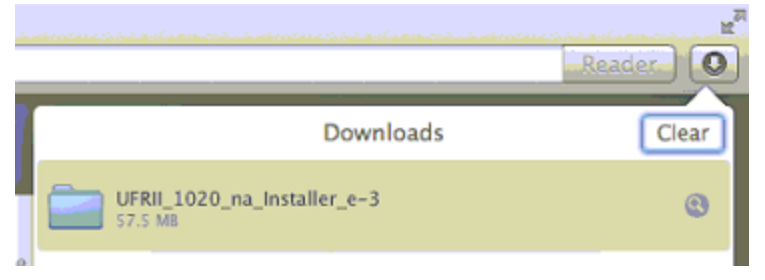

### Open the PKG file

| Name                                        | <b>*</b> 1 | Date Modified                               | Size    | Kind         |
|---------------------------------------------|------------|---------------------------------------------|---------|--------------|
| Documents<br>UFRII_LT_LIPS_LX_Installer.pkg |            | Yesterday, 1:45 PM<br>Sep 23, 2013, 8:15 PM | 46.6 MB | Folc<br>Inst |

#### Continue

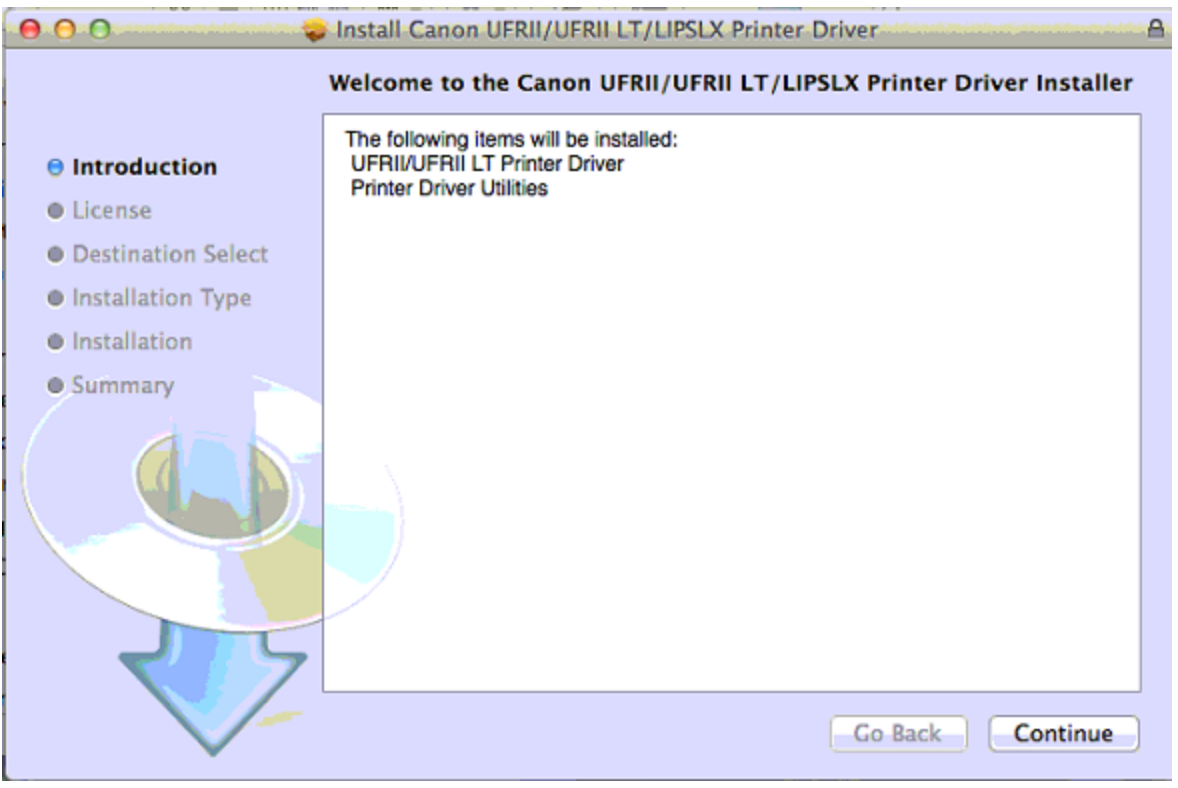

Continue

| \varTheta 🔿 🔿 🥪 Install Canon UFRII/UFRII LT/LIPSLX Printer Driver           |                                                                                                    |  |
|------------------------------------------------------------------------------|----------------------------------------------------------------------------------------------------|--|
| Software License Agreement                                                   |                                                                                                    |  |
| Introduction                                                                 | English ÷                                                                                                    |  |
| 😑 License                                                                    | CANON SOFTWARE LICENSE AGREEMENT                                                                                                    |  |
| Destination Select                                                           | IMPORTANT                                                                                                    |  |
| <ul> <li>Installation Type</li> <li>Installation</li> <li>Summary</li> </ul> | This is a legal agreement ("Agreement") between you and Canon Inc. ("Canon") and governing your use of Canon's software programs including the related manuals or any printed material thereof (the "SOFTWARE") for certain Canon's copying machines, printers and multifunctional peripherals (the "Products").<br><b>READ CAREFULLY AND UNDERSTAND ALL OF THE RIGHTS AND RESTRICTIONS</b> |  |
|                                                                              | DESCRIBED IN THIS AGREEMENT BEFORE INSTALLING THE SOFTWARE. BY<br>CLICKING THE BUTTON INDICATING YOUR ACCEPTANCE AS STATED BELOW OR<br>INSTALLING THE SOFTWARE, YOU AGREE TO BE BOUND BY THE TERMS AND<br>CONDITIONS OF THIS AGREEMENT. IF YOU DO NOT AGREE TO THE<br>FOLLOWING TERMS AND CONDITIONS OF THIS AGREEMENT, DO NOT USE THE<br>SOFTWARE.                                         |  |
|                                                                              | 1. GRANT OF LICENSE         Canon grants you a personal, limited and non-exclusive license to use ("use" as used herein shall include storing, loading, installing, accessing, executing or displaying) the SOFTWARE solely for the use with Products only on computers directly or via network         Print       Save         Go Back       Continue                                     |  |

## Agree

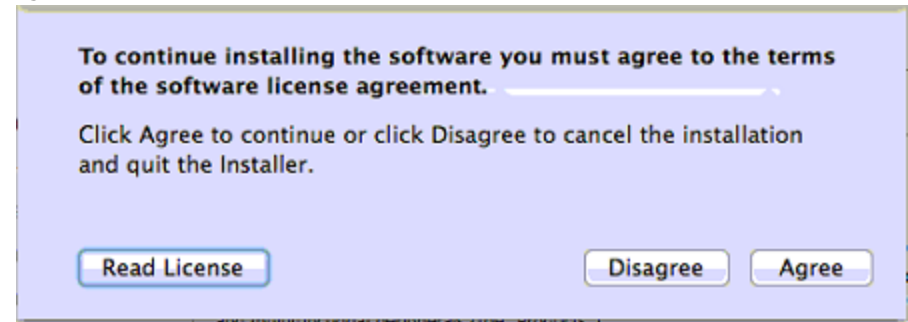

Continue

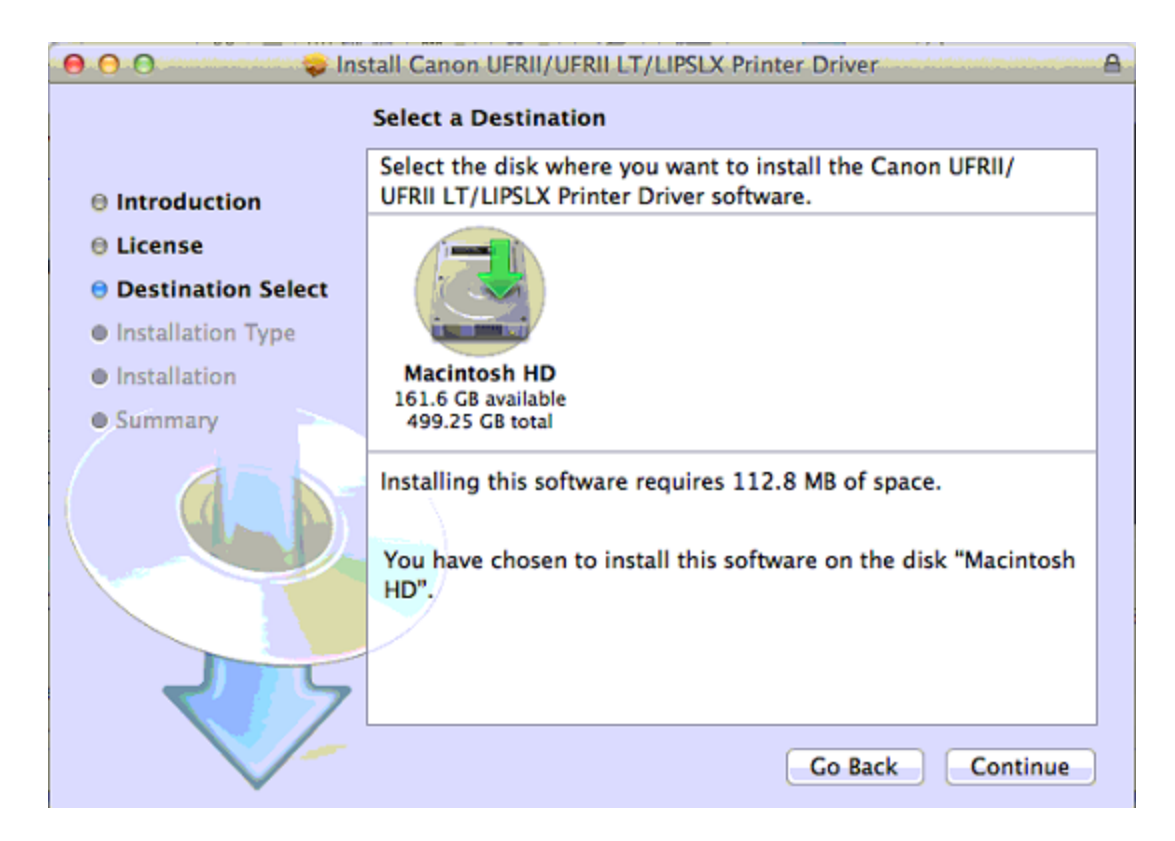

### Install

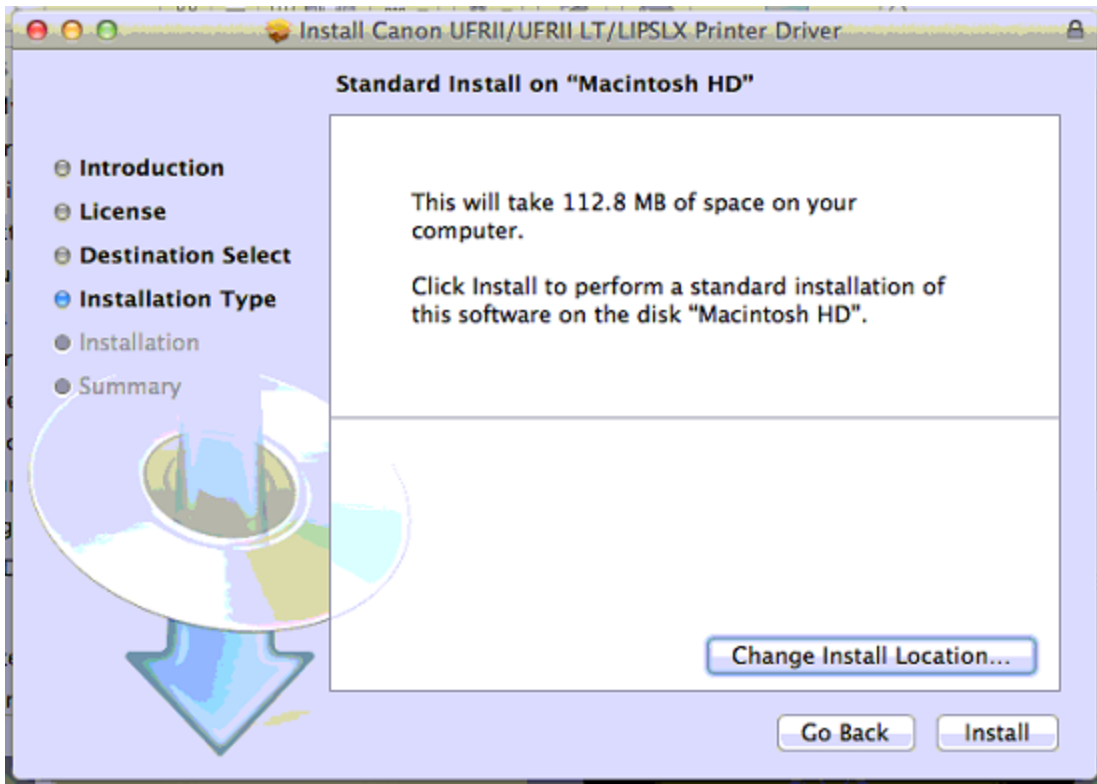

Enter your computer password and hit Install Software

| Installer is trying to install new software.<br>Type your password to allow this. |
|-----------------------------------------------------------------------------------|
| Name: Digi                                                                        |
| Password: ••••                                                                    |
| Cancel Install Software                                                           |

### After installation is complete hit Close

| \varTheta 🔿 🔿 😺 İnstall Canon UFRII/UFRII LT/LIPSLX Printer Driver |                                                                                                    |  |
|--------------------------------------------------------------------|----------------------------------------------------------------------------------------------------|--|
| The installation was completed successfully.                       |                                                                                                    |  |
| Introduction                                                       | Installation Successful                                                                                                    |  |
| <ul> <li>Destination Select</li> </ul>                             | The software was successfully installed.                                                                                             |  |
| 🖯 Installation Type                                                | To use the printer driver, add the printer you are using.<br>See the installation guide for more information on how to add printers. |  |
| <ul> <li>Installation</li> <li>Summary</li> </ul>                  |                                                                                                    |  |
|                                                                    | Go Back Close                                                                                                    |  |

Reboot if possible (saves possible problems)

hit apple -> system preferences

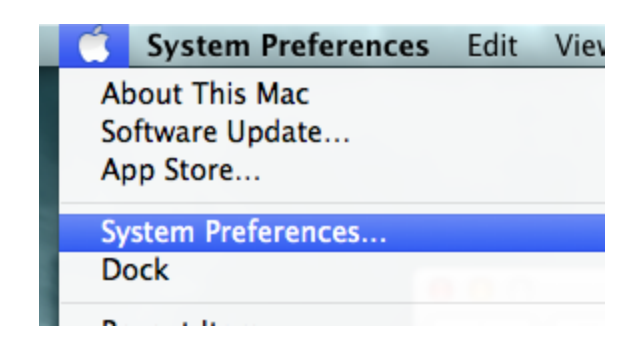

Select Printers and Scanners

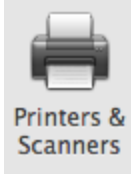

hit the little + (if it is greyed out click on the lock to unlock it)

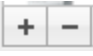

choose "IP" printer

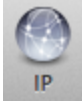

enter IP address of printer for protocol select "Line printer daemon - Ipd" in queue type "Ip" (L P in small) Change the name to whatever you like

| 00          | Add                                                                    |                                                                                                    |
|-------------|------------------------------------------------------------------------|----------------------------------------------------------------------------------------------------|
|             | 🔿 🚊 🔍                                                                  | una estador de la consection de la construcción de la consection de la consection de la consection de la consec |
| Default Fax | IP Windows                                                             | Search                                                                                                    |
|             |                                                                        |                                                                                                    |
| Address:    | 192.168.4.55                                                           |                                                                                                    |
|             | Valid and complete host name                                           | or address.                                                                                                    |
| Protocol:   | Line Printer Daemon - Li                                               | PD \$                                                                                                    |
| Queue:      | lp                                                                     |                                                                                                    |
|             | Leave blank for default queue.                                         |                                                                                                    |
|             |                                                                        |                                                                                                    |
| Name:       | 192,168,4,55                                                           |                                                                                                    |
|             | 151110011155                                                           |                                                                                                    |
| Location:   |                                                                        |                                                                                                    |
| Use:        | Generic PostScript Printer                                             | • •                                                                                                    |
|             | The selected printer software is<br>let you use all the features of yo | n't from the manufacturer and may not<br>our printer.                                                           |
|             |                                                                        | Add                                                                                                    |

# select the print using dropdown to "select printer software"

| 000         | Add                                      |        |
|-------------|------------------------------------------|--------|
|             | ۹ 🐴                                      |        |
| Default Fax | IP Windows                               | Search |
|             |                                          |        |
| Address:    | 192.168.4.55                             |        |
|             | Valid and complete host name or address. |        |
| Protocol:   | Line Printer Daemon - LPD                | \$     |
| Queue:      | Ip                                       |        |
|             | Leave blank for default queue.           |        |
|             |                                          |        |
| Name:       | 192.168.4.55                             |        |
| Location    | Auto Select                              |        |
| Use √       | Generic PostScript Printer               |        |
|             | Generic PCL Printer                      |        |
|             | Select Software                          |        |
|             | Other                                    |        |
|             |                                          | Aug    |
| 4           |                                          |        |

use the search field to select the appropriate driver and hit OK

| 0 | O O Printer Software       |
|---|----------------------------|
|   |                            |
|   | Q c52 (3)                  |
|   | Canon iR-ADV C5235/5240    |
|   | Canon iR-ADV C5235/5240 PS |
|   | Canon iR-ADV C5250/5255    |
|   | Canon IR-ADV C5250/5255 PS |
|   |                            |
|   |                            |
|   |                            |
|   |                            |
|   |                            |
|   |                            |
|   |                            |
|   |                            |
|   |                            |
|   | Cancel                     |
|   |                            |

with latest drivers probably wont have a "UFR" at the end

click Add

| 000         | Add                                      |        |
|-------------|------------------------------------------|--------|
|             | ۹ 🕒                                      |        |
| Default Fax | IP Windows                               | Search |
|             |                                          |        |
| Address:    | 192.168.4.55                             |        |
|             | Valid and complete host name or address. |        |
| Protocol:   | Line Printer Daemon - LPD                | *<br>* |
| Queue:      | lø                                       |        |
|             | Leave blank for default queue.           |        |
|             |                                          |        |
| Name:       | 192.168.4.55                             |        |
| Location:   |                                          |        |
| Use:        | Canon iR-ADV C5235/5240                  | \$     |
|             |                                          |        |
|             |                                          |        |
|             |                                          | Add    |

To select options if applicable (finishers etc) Select the printer and hit Options & Supplies

| 00                                                                                                    | Printers & Scanners                                                                                                    |
|----------------------------------------------------------------------------------------------------|----------------------------------------------------------------------------------------------------|
| Show All                                                                                                    | Q                                                                                                    |
| Printers         Image: Second structure         Image: Second structure | Canon iR ADV C5240 UFRII         Open Print Queue         Options & Supplies         Location:         Kind:       Canon iR-ADV C5235/5240         Status:       Idle |
|                                                                                                    | Default printer: Last Printer Used                                                                                                    |
|                                                                                                    | Default paper size: US Letter ‡ ?                                                                                                    |

Click on the options tab and select the appropriate accessories to match your copier (eg Cassette Feeding Unit is a tray 3 and 4, Output Options Booklet Finisher, etc) and hit OK

|     | General Options Supply Levels Utility                                                                                                    |  |  |
|-----|----------------------------------------------------------------------------------------------------|--|--|
| 919 | To take full advantage of your printer's options, confirm that they are accurately<br>shown here. For information on your printer and its optional hardware, check the<br>printer's documentation. |  |  |
|     | Cassette Feeding Unit: On :<br>Paper Deck Unit: Off :<br>Output Options: Booklet Finisher J1 :<br>Copy Tray: Off :<br>Inner Finisher Additional Tray: Off :                                        |  |  |
|     | Department ID Management Secure Printing Function of Device CMS Special Settings Function Version: 1.0 or later Cancel OK                                                                          |  |  |